In this page, user will find more information about the Admin module and more specifically on :

- Quick Form
- Quick form for non registered user
- Quick Form Set up

## Quick Form

Quick form has been created to simplify a guarantee issuance by selecting which fields should appear on the issuance page. User can access it from the main menu under the transaction column.

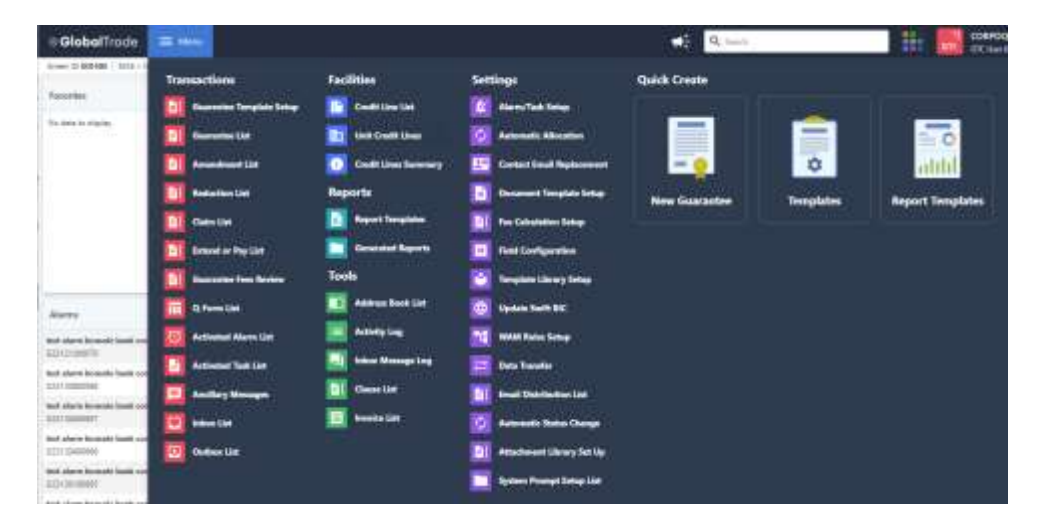

Once the user clicks on the page, it will access the list of all Q Form Guarantee on going and will be able to create a new one using the "Request New Guarantee" button.

| Q-Form List     |     |                    |  |                                                                    |       | Q. Inel  | CYSCO: Display re | <br>10 25 | 50 100     | - Fi - S | . /   | Ð            |         |
|-----------------|-----|--------------------|--|--------------------------------------------------------------------|-------|----------|-------------------|-----------|------------|----------|-------|--------------|---------|
| System (D       | ÷ 5 | Corporate Ref. No. |  | Benefacary                                                         | · * 5 | Currency | + 1               | Arrest    | <br>Statio |          | 1 E 1 | Last Quarter | 6       |
| 613-123400969-0 |     | (794-231208-011    |  | CERPORATE MAY<br>NUTTO Senias: 30<br>198513 NEW YORK LANTED ETATES |       | E(0,     |                   | 120.00    | Flow.      |          |       | 2029-12-001  | 11:174  |
| QU0111100048-Q  |     | -586-52012-003     |  | COMPORTENVIC<br>10010 Seath 3<br>10013 NEW YORK ONTED STATES       |       | 108      |                   | 123.46    | Hard       |          |       | 3000-11-17-2 | 13,49,5 |
|                 |     |                    |  |                                                                    |       |          |                   |           |            |          |       |              |         |
|                 |     |                    |  |                                                                    |       |          |                   |           |            |          |       |              |         |
|                 |     |                    |  |                                                                    |       |          |                   |           |            |          |       |              |         |

A new page will then open for the user to filled out all the fields of the guarantee.

| Guarantic Type                | Corporate                               | *               | Instrument Type                         | + Please Select |                   | 2      |
|-------------------------------|-----------------------------------------|-----------------|-----------------------------------------|-----------------|-------------------|--------|
| Obligar                       | - Phone Select - 🗸 🗸                    | - Please Select | Corporate Ref. No.                      |                 |                   |        |
| Applicant                     | - Heau Select -                         |                 | Applicant Quick Code                    | Huma Select     | 1991 (            |        |
| Applicant Name and<br>Address |                                         | न्त             | Applicant Ganeral<br>Notification Email |                 |                   |        |
|                               | Office of classification and period     |                 |                                         |                 |                   |        |
| Applicant Cuntact Info        |                                         | ÷.              | Applicant Contact Irnal                 |                 |                   |        |
|                               | WING of relationships in spirit is send | 9               |                                         |                 |                   |        |
|                               |                                         |                 | Dedauad American Intel                  |                 | () () <b>H</b> 5m | Const. |

User will also need (if set up by the admin) to enter some internal information and/or checklist questions before being able to click on "save" and go through the workflow to send the guarantee to the counterparty.

| <ul> <li>Internal Information</li> </ul> |                    |
|------------------------------------------|--------------------|
| ✓ Job details fint                       |                    |
| <ul> <li>Checklist questions</li> </ul>  | 2.5 E Sant Q Canal |

## Quick form for non register user

When creating a quick form, user can enter domain names so that some user can access the guarantee quick form only without being an actual user of GlobalTrade. For example for user that need to create guarantee once a year only. No mention of credit lines for quick form, only obligor and applicant.

## Setup of a quick form

To create a new quick form, user can click on Menu  $\rightarrow$  Field configuration. Select the module guarantee and the component " Q Form" and click on "Next".

| Sener-C. 423499   000100/110700-11023                  | Contraction of the factor       |    | iner Theorem terminer Taker Designs Tres 2002-0218 (s.D.B. 👻 👘 |
|--------------------------------------------------------|---------------------------------|----|----------------------------------------------------------------|
| UN COMPANY<br>COMPANY MAN<br>COMPANY MANE / COMPANY ID | Server<br>Servery Teach, Stream |    |                                                                |
| WERN<br>CONVENDIT                                      | Garante Maria y<br>Ofer         | •/ |                                                                |
|                                                        |                                 |    |                                                                |
|                                                        |                                 |    | 👧 📾 📄                                                          |

For each of the field, user can choose if the field should be visible, if it should be mandatory and what should be the name of each of the field. User can also choose the order of the fields, by drag and dropping them.

| held see figuration  |                                                    |             |                     |
|----------------------|----------------------------------------------------|-------------|---------------------|
| ktist mensk op klap  | Valor al 💽                                         | Mentiney at |                     |
| abcsentete Responent |                                                    |             |                     |
| - Austrantor Type    |                                                    |             | guerrantum 🗖        |
| atels                | Held favor                                         | C substy    |                     |
| t diseased fyee      | weigt field. Each be creatived by Vacularities and | C Variator  |                     |
| Constanting the Typ  | main Tant, Carr the creativel by launderlands      | Low Insel   |                     |
| Type de perient      | mapp faint. Car for constant by Vanderlander       |             |                     |
| Lawrent Type         | Help Test. Can be overlast by funderheader         |             |                     |
| Instrument Type      |                                                    |             | secondar 🖸          |
| Drige                |                                                    |             | aligerent O         |
|                      |                                                    |             | And a second second |

## Click on save

| 🛩 Guerantee Request    |  |  |  |  |
|------------------------|--|--|--|--|
| < Internal Information |  |  |  |  |
| ✓ Jois details list.   |  |  |  |  |
| < Categories           |  |  |  |  |
| * Checklist questions  |  |  |  |  |
|                        |  |  |  |  |
|                        |  |  |  |  |
|                        |  |  |  |  |
|                        |  |  |  |  |
|                        |  |  |  |  |
|                        |  |  |  |  |
|                        |  |  |  |  |
|                        |  |  |  |  |
|                        |  |  |  |  |
|                        |  |  |  |  |

The Quick Form is now saved. User will be able to select the new template from the Q form list.

| Corporate Rot. No      | Benchulary .                                                  | 181                              | Samery -          |                  | Annual C       | (T) (D) | Simo:    | - E - | SextSpinned        | - H | Applicants                                                                                                    |
|------------------------|---------------------------------------------------------------|----------------------------------|-------------------|------------------|----------------|---------|----------|-------|--------------------|-----|----------------------------------------------------------------------------------------------------|
| week.                  | (reveal 1)                                                    |                                  | RR                |                  | 38.00          |         | They     |       | 200a.03.ta 1848.28 |     | Name of Concession, Name of Concession, Name o |
| C08-340216-005         | CONFIGURATIONS<br>MINI SHOP IN<br>MINI SHOP YOR UNITED STATES |                                  | 101               |                  | 21.21          |         | August . |       | 2554-65-1525-1918  |     | COROGAN                                                                                                    |
| OR-21/256-601          | CONVOLUTE HAR                                                 |                                  | 2.0               |                  | 128.00         |         | Terre    |       | 2020-12-08-21-1740 |     | comogai                                                                                                    |
|                        | 10012 AER YORK OWNERS WIES                                    | GlobalTrade                      |                   |                  |                | ×       |          |       |                    |     |                                                                                                    |
| Color This Life (1999) | CONFORMENCE<br>INFO Series St.<br>INFO SERVICE CONTED EXISTS  | Screen O: SCI046.   GUMAINTE IST | μανιζε - 7844/(44 | (TION + TEMPLATE | 🕲 timed telp!  |         | Sec.     |       | 2020-01-07 204802  |     | COROGA!                                                                                                    |
|                        |                                                               | TEMPLATES FOR REGISTERED         | UER.              | _                | Nacro tergilda | deres * |          |       |                    |     |                                                                                                    |
|                        |                                                               |                                  |                   |                  |                |         |          |       |                    |     |                                                                                                    |

User will then be able to create a new guarantee using the template the user specifically designed.

| Guarantee Request             |                                       |      |                                         |                                  |
|-------------------------------|---------------------------------------|------|-----------------------------------------|----------------------------------|
| Guarantor Type *              | Please Select                         | 14   | Instrument Type                         | - Trans Select -                 |
| Obliger                       | - Please Select - Y - Please Select - | 1.97 | Corporate Raf, No.                      |                                  |
| AppHaant                      | Finance Select                        |      | Applicent Quick Case                    | - Finane Select                  |
| Applicant Name and Address    |                                       | -    | Applicant General Notification<br>Enail |                                  |
|                               | C 1943 of Humburn Scraft Is and       | 1    |                                         |                                  |
| Applicant Contact Infe        |                                       | =+   | Appricant Contact Email                 |                                  |
|                               | d'M d'entre legit i and               | - A  |                                         |                                  |
| Proforred Approver Info       |                                       | ÷,   | Professori Approver Small               |                                  |
|                               | Contraction water a set               | -    |                                         |                                  |
| Preferred Approver Company ID |                                       |      | Guarantor                               |                                  |
|                               |                                       |      |                                         | protects and provide and provide |
| Beneficiary                   |                                       | -    | Beneficiary Country                     | - Pene Scient -                  |